# วิธีการเข้าระบบสอบวัดความรู้ก่อนจบการศึกษา (Ims2.rmutp.ac.th)

นักศึกษาจะได้รับอีเมล เรื่อง การสอบวัดความรู้ก่อนสำเร็จการศึกษา แจ้งเตือนก่อนการสอบ โดยใน อีเมลจะมีรายละเอียดเกี่ยวกับการสอบ เช่น User ที่ใช้เข้าระบบสอบ, เว็บไซต์ที่ใช้สอบ และคู่มือวิธีการสอบ เมื่อถึงกำหนดสอบให้นักศึกษาเข้าเว็บไซต์สอบตามที่ระบุในอีเมลเท่านั้น หากเข้าเว็บไซต์อื่นที่ไม่ใด้ระบุใน อีเมล จะไม่สามารถเข้าระบบได้

 เข้าเว็บไซต์ระบบสอบ โดยเว็บไซต์สำหรับการสอบสามารถดูได้จากอีเมลที่ผู้ดูแลระบบส่งให้กับนักศึกษา (อีเมลที่เป็น @rmutp.ac.th)

| e-Learning RMUTP                    | @                                                                                                    |
|-------------------------------------|----------------------------------------------------------------------------------------------------|
| - Bull                              |                                                                                                    |
| LMS (Learning Management System)    | Access to the platform                                                                                                    |
|                                     | Username                                                                                                    |
| การเรียนการสอนออนไลน์สำหรับนักศึกษา | S Username                                                                                                    |
| เนมหาวทยาลย                         | Password                                                                                                    |
|                                     | Password                                                                                                    |
|                                     | Log in                                                                                                    |
|                                     | Forgotten your username or password?                                                                                                    |
|                                     |                                                                                                    |
|                                     | A second second s |
|                                     |                                                                                                    |

2. ใส่ Username และ Password เพื่อ Login เข้าระบบสอบ

- Username : รหัสนักศึกษา เช่น 076260104736-7
- Password : รหัสบัตรประชาชน (สำหรับนักศึกษาไทย) , เลข Passport (สำหรับนักศึกษา ต่างประเทศ)

จากนั้น คลิก Login

|     | 076260104736-7 |
|-----|----------------|
| Pas | sword          |
| •   | •••••          |

### วิธีการสอบและส่งคำตอบ

### 1. เลือกวิชาที่ต้องการสอบ

- การสอบวัดความรู้ภาษาอังกฤษ ให้คลิกที่ ENGLIGH RMUTP
- การสอบวัดความรู้ด้านเทคโนโลยีสารสนเทศ EXITEXAM

Course overview

| ▼ All (except removed from view) ▼ | ↓ <u>±</u> Course name ▼                                                   | Card 🔻 |
|------------------------------------|----------------------------------------------------------------------------|--------|
|                                    |                                                                            |        |
|                                    |                                                                            |        |
| การสอบวัดความรู้ก่อนจบการศึกษา     | การสอบวัดความรู้ก่อนจบการศึกษา<br>การสอบวัดความรู้ภาษาอังกฤษ English RMUTP |        |
| 0% complete                        | 0% complete                                                                |        |

- 2. หลักจากเลือกวิชาที่สอบแล้ว ให้คลิกที่ข้อสอบ
  - กรณี ข้อสอบภาษาอังกฤษ ให้คลิกที่ข้อสอบ RMUTP TEST (สามารถทำได้เพียงครั้งเดียว ต้องทำได้ 60 คะแนนขึ้นไปจึงจะผ่านการทดสอบ )

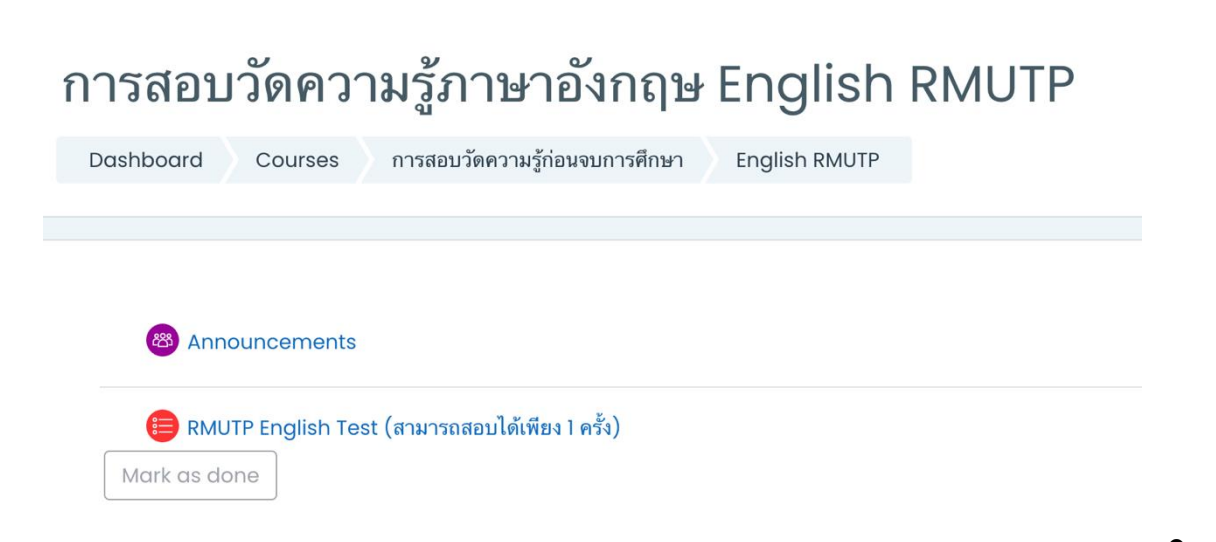

- กรณีข้อสอบ ด้านเทคโนโลยีสารสนเทศ (IT) จะแบ่งเป็น
  - ดัวอย่างข้อสอบ ExitExam (Online Demo Training) (ไม่เก็บคะแนน สามารถทำได้ไม่ จำกัดจำนวนครั้ง)
  - ข้อสอบจริง ExitExam ข้อสอบจริง (สามารถทำได้เพียงครั้งเดียว ต้องทำได้ 60 คะแนนขึ้น ไปจึงจะผ่านการทดสอบ)

# การสอบวัดความรู้ด้านเทคโนโลยีสารสนเทศ Exit Exam

| Dashboard      | Courses           | การสอบวัดความรู้ก่อนจบการศึก | ษา    | Exit Exam       |     |  |
|----------------|-------------------|------------------------------|-------|-----------------|-----|--|
|                |                   |                              |       |                 |     |  |
|                |                   |                              |       |                 |     |  |
|                |                   |                              |       |                 |     |  |
|                |                   |                              |       |                 |     |  |
| 🚳 Annou        | incements         |                              |       |                 |     |  |
|                |                   |                              |       |                 |     |  |
| 📒 ตัวอย่าง     | มข้อสอบ Exit Ex   | am Test (Online Demo Train   | ing)  | •               |     |  |
| Opened: Wednes | sday, 6 July 2022 | 10:31 AM                     |       |                 |     |  |
| Mark as done   | e                 |                              |       |                 |     |  |
|                |                   |                              |       |                 |     |  |
|                |                   |                              |       |                 |     |  |
| 📒 ข้อสอบจ      | จริง Exit Exam    | Test (Online Demo Training   | ) สาม | ารถทำได้เพียง 1 | รอบ |  |
| Opened: Wednes | sday, 6 July 2022 | 10:31 AM                     |       |                 |     |  |
| Mark as done   | e                 |                              |       |                 |     |  |
|                |                   |                              |       |                 |     |  |

3. เมื่อเลือกชุดข้อสอบแล้ว ให้คลิกที่ปุ่ม Attempt quiz now เพื่อเริ่มทำข้อสอบ

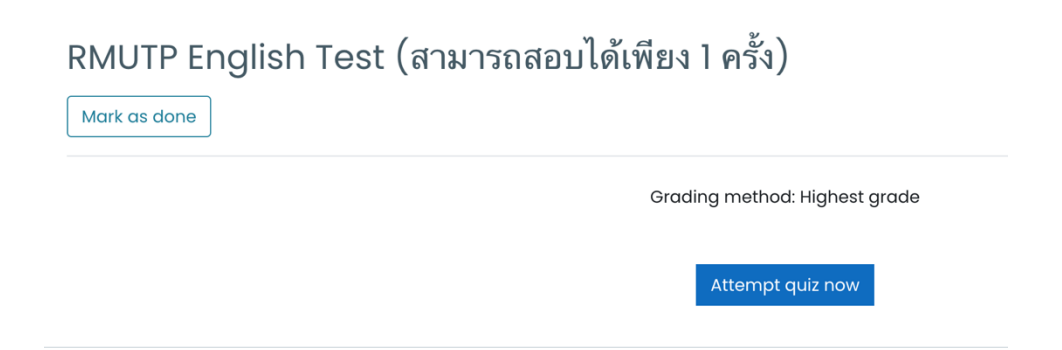

 หน้าจอการทำข้อสอบ ด้านขวามือจะมีจำนวนข้อสอบ และเวลานับถอยหลังในการทำการข้อสอบแสดงอยู่ เมื่อนักศึกษาทำเสร็จแล้ว ให้คลิกปุ่ม Next ด้านล่าง เพื่อทำข้อต่อไป

| Time left 1:55:06 | Quiz navigation                                                  |
|-------------------|------------------------------------------------------------------|
|                   | i 1 2 3 4 5 i 6 7 8                                              |
|                   | 9 10 i 11 12 13 14 15 16 17                                      |
| nswer (1), (2),   | 18     19     20     i     21     22     23     24     25     i  |
|                   | 26     27     28     29     30     i     31     32     33     34 |

# 5. เมื่อทำจนถึงข้อสุดท้ายแล้ว ให้คลิกที่ Finish attempt ด้านล่าง เพื่อทำการส่งคำตอบ

| Not yet<br>answered   |  |  |
|-----------------------|--|--|
| Marked out of<br>1.00 |  |  |
| ₹ Flag<br>question    |  |  |
|                       |  |  |

 6. ต้องการส่งคำตอบ ให้คลิกที่ปุ่ม Submit all and finish แต่หากอยากกลับไปทบทวนอีกครั้ง ให้คลิกปุ่ม Return to attempt

|                      | Return to attempt     |                           |
|----------------------|-----------------------|---------------------------|
|                      |                       |                           |
|                      |                       |                           |
| This attempt must be | submitted by Thursda  | y, 7 July 2022, 11:59 AM. |
|                      | Submit all and finish |                           |
|                      |                       |                           |

7. ยืนยันการส่งคำตอบอีกครั้ง คลิกปุ่ม Submit all and finish

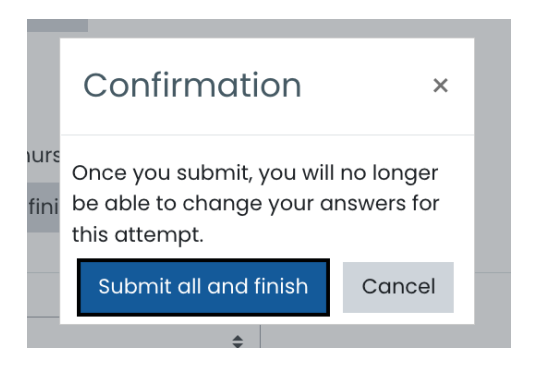

8. หลังจากที่ส่งคำตอบแล้ว ระบบจะแสดงคะแนนนักศึกษาที่นักศึกษาทำได้ เมื่อเสร็จสิ้นการสอบผู้ดูแล ระบบจะส่งคะแนนสอบของนักศึกษาไปยังคณะและสำนักส่งเสริมวิชาการและงานทะเบียนต่อไป

| RMUTP  General | RMUTP TEST                                                                                                    |    |
|----------------|----------------------------------------------------------------------------------------------------|----|
|                |                                                                                                    |    |
|                |                                                                                                    |    |
|                |                                                                                                    |    |
|                |                                                                                                    |    |
| Starter        | d on Wednesday, 31 March 2021, 9:42 AM                                                                                          |    |
| S              | State Finished                                                                                                    |    |
| Complete       | d on Wednesday, 31 March 2021, 9:56 AM                                                                                          |    |
| Time ta        | aken 13 mins 17 secs                                                                                                    |    |
| Gr             | rade 30.00 out of 120.00 (25%)                                                                                                  |    |
| _              |                                                                                                    |    |
| INFORMATION    |                                                                                                    |    |
| lina l         |                                                                                                    |    |
| Flag           | ▶ 0:00 ● -4:19                                                                                                    |    |
| question       |                                                                                                    |    |
|                |                                                                                                    |    |
|                | Part I. A. Listening. Pictures. Choose the best choice to answer questions 1-5. You will hear each statement only one time. Man | rk |
|                | your answer (1), (2), (3), or (4) on your answer sheet. (5 points)                                                              |    |

#### การออกจากระบบสอบ

|               | φ ρ <b>ρ</b> ·     |
|---------------|--------------------|
| L             | KOCHAKORN RODVINIT |
| 0             | Dashboard          |
| Ω             | Profile            |
|               | Grades             |
| $\mathcal{O}$ | Messages           |
| JS .          | Preferences        |
| £             | Log out            |

1. การออกจากระบบสอบ ให้คลิกที่ Username มุมบนขวามือ แล้วคลิก Logout

 สำหรับนักศึกษาที่เข้าศึกษาในปีการศึกษา 2562 ขึ้นไป ต้องสอบผ่านการวัดความรู้ก่อนสำเร็จ การศึกษาด้านเทคโนโลยีสารสนเทศ และภาษาอังกฤษ ด้วยคะแนน 60 คะแนนขึ้นไป จึงจะสำเร็จ การศึกษา